## Go to the following link: https://forms.gle/sxDUbdUAEjjVimV59

Step 1 : Complete the form and press "Enviar" (Remember to complete the form with your Algarrobos email)

| earn too much money? *       |                                                           |
|------------------------------|-----------------------------------------------------------|
| ast 1 quantifying determiner |                                                           |
|                              |                                                           |
|                              |                                                           |
|                              |                                                           |
|                              |                                                           |
| e                            | s earn too much money? *<br>east 1 quantifying determiner |

Step 2: Press "Ver puntuacion".

| B1 Homework 1: Grammar Practice<br>Se ha registrado tu respuesta.<br>Ver puntuación                  |
|----------------------------------------------------------------------------------------------------|
| Este formulario se creó en Colegio Algarrobos. <u>Notificar uso inadecuado</u><br>Google Formularios |

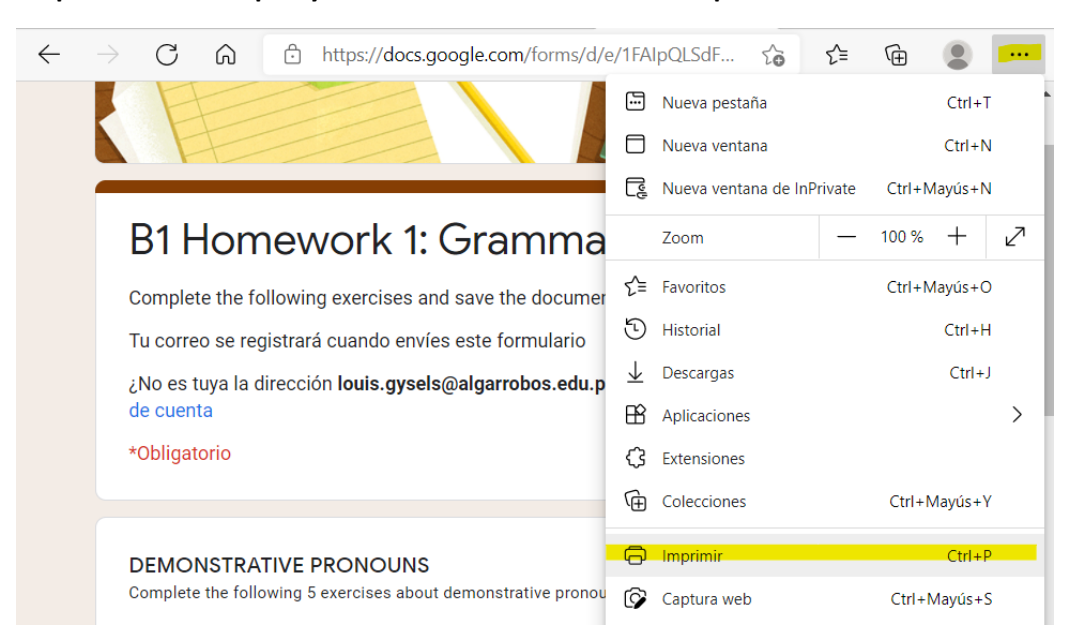

Step 3: Go to the top of your web browser and select "imprimir".

Step 4: Select "Guardar como PDF" and "Guardar"

| Imprimir<br>Total: 3 páginas        | 17/6/2021 B1 Homework 1: Grammar Practice                                                                |
|-------------------------------------|----------------------------------------------------------------------------------------------------|
| Impresora                           |                                                                                                    |
| IGuardar como PDF V                 |                                                                                                    |
| Diseño                              |                                                                                                    |
| O Vertical                          |                                                                                                    |
| O Paisaje                           | B1 Homework 1: Grammar Practice                                                                          |
| Páginas                             | Puntos totales 0/0 ?                                                                                     |
| O Todo                              | Complete the following exercises and save the document in PDF (Imprimir - PDF)                           |
| O Por ejemplo: 1-5, 8, 11-13        | Se ha registrado el correo del encuestado (louis.gysels@algarrobos.edu.pe) al enviar este<br>formulario. |
| Más opciones de configuración 🗸     |                                                                                                    |
| Solucionar problemas dela impresora | DEMONSTRATIVE PRONOUNS<br>Complete the following 5 exercises about demonstrative pronouns                |
|                                     | What about Mark and Carl's cars? are amazing! *                                                          |
|                                     | Select the correct demonstrative pronoun to complete the sentence                                        |
| Guardar Cancelar                    | That                                                                                                    |

Step 5: Upload the document in the Algarrbos Intranet